# Installationsanleitung Schäcke Datanorm EINZELPLATZ

Alle Vorgaben gehen von einer e-projekt Installation unter C:\EPROJEKT aus!

## 1.) Installationspfad für Dateien

für Schäcke: C:\eprojekt\datanorm\schaecke
für Regro: C:\eprojekt\datanorm\regro

# 2.) Benötigte Dateien

| Name                          | Änderungsdatum   | Тур               | Größe    |  |
|-------------------------------|------------------|-------------------|----------|--|
| 🚳 artikel.bat                 | 18.07.2012 12:38 | Windows-Batchda   | 1 KB     |  |
| 🔁 eCat.pdf                    | 28.02.2012 11:40 | Adobe Acrobat D   | 664 KB   |  |
| FOXUSER.DBF                   | 12.03.2012 17:56 | DBF-Datei         | 1 KB     |  |
| FOXUSER.FPT                   | 18.07.2012 12:47 | FPT-Datei         | 1 KB     |  |
| 🚳 INIFileParser.dll           | 22.12.2011 01:06 | Anwendungserwe    | 18 KB    |  |
| 📄 INIFileParser.xml           | 22.12.2011 01:06 | XML-Dokument      | 32 KB    |  |
| 🚳 Ionic.Zip.dll               | 06.08.2011 23:01 | Anwendungserwe    | 452 KB   |  |
| 🚳 lbe8.bat                    | 09.03.2012 19:18 | Windows-Batchda   | 1 KB     |  |
| 📰 rexel.ini                   | 17.07.2012 14:46 | Konfigurationsein | 1 KB     |  |
| 📄 rexel.log                   | 18.07.2012 12:47 | Textdokument      | 1 KB     |  |
| e: RexelDownloader.exe        | 27.02.2012 11:33 | Anwendung         | 38 KB    |  |
| e: RexelDownloaderConsole.exe | 01.03.2012 10:02 | Anwendung         | 13 KB    |  |
| 🚳 RexelLoader.dll             | 01.03.2012 09:55 | Anwendungserwe    | 10 KB    |  |
| e: schdatan.exe               | 12.03.2012 17:46 | Anwendung         | 5.377 KB |  |
| 📄 sender.log                  | 18.07.2012 12:47 | Textdokument      | 4 KB     |  |
| 🚳 VFP9r.dll                   | 21.09.2007 13:34 | Anwendungserwe    | 4.624 KB |  |
| 🚳 VFP9rDEU.dll                | 24.01.2008 19:49 | Anwendungserwe    | 1.524 KB |  |
|                               |                  |                   |          |  |

**Hinweis:** für jeden Vorgang muß eine eigene "bat-Datei" angelegt werden und einzeln über die Windows-Aufgabenplanung gestartet werden. Es kann für Fa. Schäcke max. folgende Dateien geben, wobei Neuanlagen nicht berücksichtigt sind: artikel.bat / lbe6.bat / lbe7.bat / lbe8.bat / lbe9.bat

## 3.) Programmablauf (Detail in eCat.pdf)

- 1.) über die Windows-Aufgabenplanung wird die artikel.bat aufgerufen
- 2.) die artikel.bat ruft über Parameter die RexelDownloaderConsole.exe auf
- 3.) die RexelDownloaderConsole.exe startet eine Anfrage bei Schäcke laut den verwendeten Parametern, bis die Daten zum Download bereit stehen
- 4.) nach dem Download wird die schdatan.exe gestartet
- 5.) die schdatan.exe sichert zuerst die Artikeldatenbanken und führt anschließend die Datanorm Preispflege durch

## 4.) Vorgaben Schäcke

Laut Fa. Schäcke darf die autom. Artikelpreispflege max. 1X pro Woche gestartet werden.

## 5.) Parametereinstellungen (für Artikelpreispflege + Stücklisten Update)

**Hinweis 1:** die Datei rexcel.ini gilt für Artikelpreispflege und Stücklisten. Der einzige unterschiedliche Parameter "typ" (z.B. PRICAT od. SLBE08) wird über die jeweilige bat-Datei gesteuert.

**Hinweis 2:** für Firma Regro muß ein eigenes Verzeichnis C:\eprojekt\datanorm\regro angelegt werden.

## a) für rexcel.ini

;Diese Konfiguration wird benötigt, um dem E-Projekt mitzuteilen wo alle Dateipfade lokalisiert sind. [eprojektConfiguration] katalog = SCHÄCKE lbe06 = S\_LBE6 lbe07 = S\_LBE7 lbe08 = S\_LBE8 lbe09 = S\_LBE9 artikelstamm = C:\EPROJEKT\DATA\ eprojekt = C:\ EPROJEKT\DATANORM\SCHAECKE ep = schdatan.exe

;Pfad wird übers Programm ausgelesen, da es sowieso im selben Verzeichnis wie e-projekt sein muss ;Hier werden die Programmspezifischen Daten angegeben

[downloaderConfiguration] uri = <u>http://b2b.rexel.at/HTTPInterface</u> flag = P status = Anlage typ = PRICAT

;Benutzer-Status [userSection] kundenid = 9998 kundenpw = rexit005 userid = EPROJSCT userpw = EPROJSCTEST

## b) für artikel.bat

RexelDownloaderConsole.exe PRICAT UpdateData true

## c) für Ibe8.bat

RexelDownloaderConsole.exe SLBE08 UpdateData true

## 6.) Windows .NET Framwork 4.0

Sollte auf dem PC diese Option nicht installiert sein, kann mit diesem Link die Installationsdatei geholt werden (ca. 49MB)

http://www.microsoft.com/de-at/download/confirmation.aspx?id=17718

# 7.) Windows Aufgabenplanung

In der Windows-Aufgabenplanung kann der automatische Zeitintervall angegeben werden, indem der automatische Aufruf erfolgen soll.

Wichtig ist folgende Einstellung:

| Aktion bearbeiten                                  | ×                              |
|----------------------------------------------------|--------------------------------|
| Geben Sie die Aktion an, die von der Aufgabe ausge | führt werden soll.             |
| Aktion: Programm starten                           | <b>•</b>                       |
| Einstellungen                                      |                                |
| Programm/Skript:                                   |                                |
| C:\Eprojekt\Datanorm\Schaecke\artikel.bat          | Durchsuchen                    |
| Argumente hinzufügen (optional):                   |                                |
| Starten in (optional):                             | C:\Eprojekt\Datanorm\Schaecke\ |
|                                                    | OK Abbrechen                   |

Programm/Skript: hier wird die entsprechende "bat-Datei" ausgewählt

**Starten in (optional):** hier muß unbedingt der Programmpfad der ausgewählten "bat-Datei angegeben werden, sonst wird die Preispflege nicht gestartet ! hier z.B. C:\Preispflege\Datanorm\Schaecke

## 8.) Installation im Netzwerk - siehe eigene Installationsanweisung

Damit die automatische Ausführung funktioniert, darf beim Programmstart die **Ausführungsabfrage NICHT kommen**, da sonst die Datei schdatan.exe nicht automatisch ausgeführt wird.

Die Abfrage läßt sich im Internet-Explorer unter Extras - Internetoptionen - Sicherheit - Lokales Intranet - Sites einstellen.

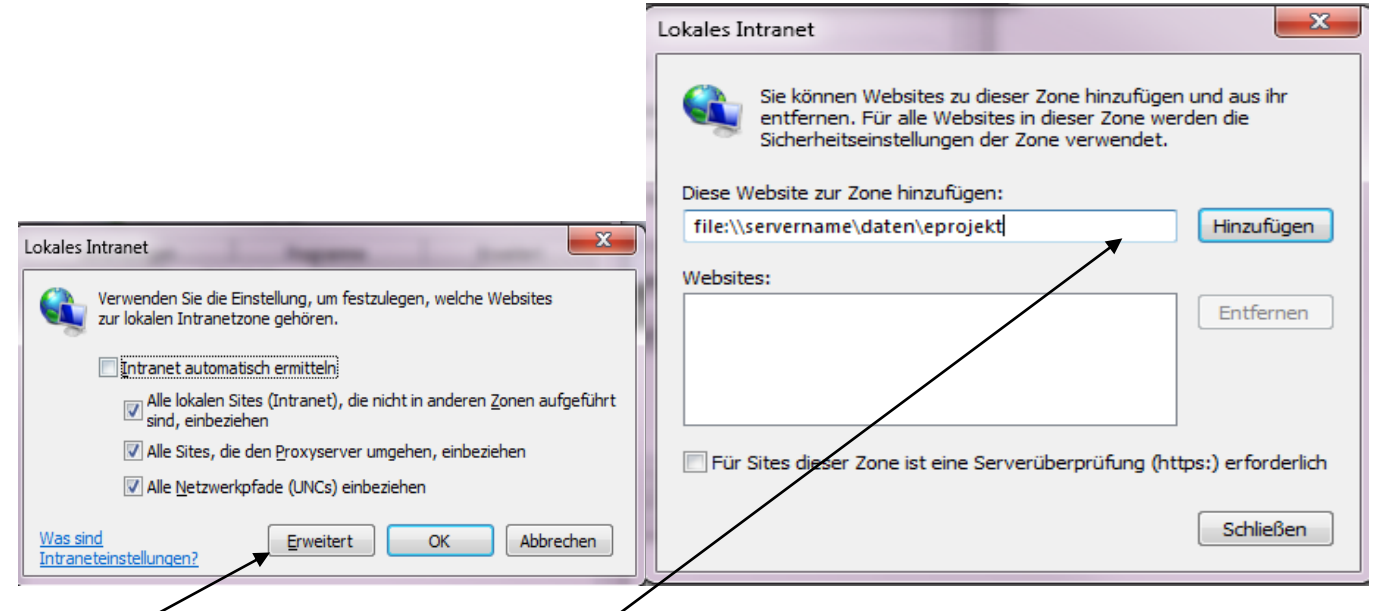

Unter Erweitert muß der Programmpfad eingegeben werden

z.B. file:\\servername\daten\eprojekt

Folgende Eingabemöglichkeiten stehen zur Verfügung:

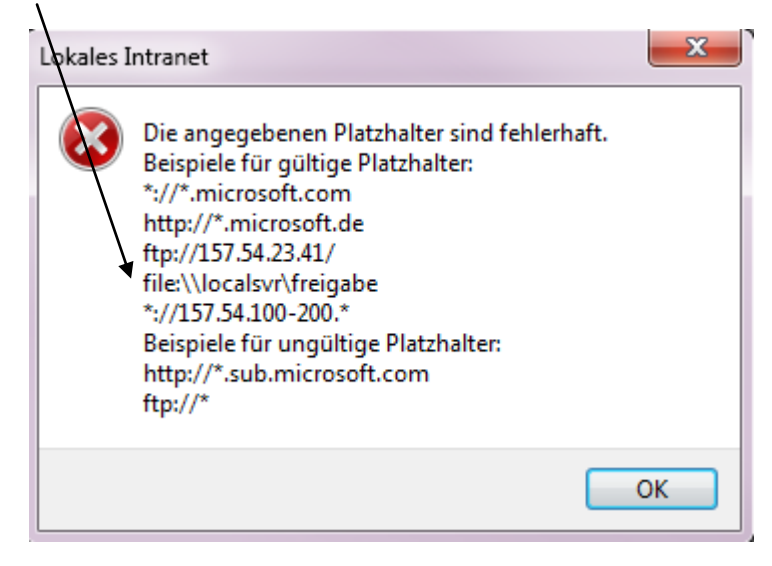